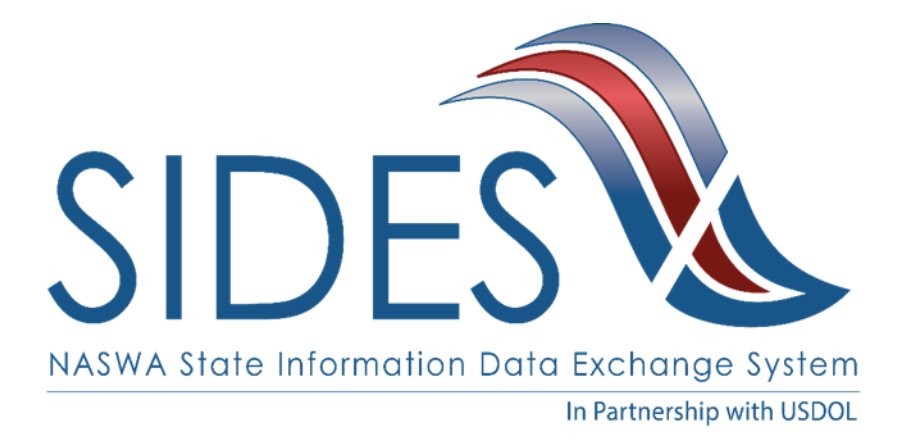

# **SIDES E-Response Screen Shots – Benefit Charges**

## **State Information Data Exchange System (SIDES)**

October 31, 2019

# **Revision History**

| 10 |            |         |                      |                               |
|----|------------|---------|----------------------|-------------------------------|
|    | Date       | Version | Description          | Author                        |
|    | 09/22/2016 | 1.0     | First Draft          | Jason Holzbach/David<br>Zemel |
|    | 03/16/2017 | 2.0     | Updated Screen Shots | SIDES Team                    |
|    | 10/31/2019 | 3.0     | Updated Screen Shots | SIDES TEam                    |

#### Version 3.0 – Benefit Charges Screen Guide – 10-31-2019

Copyright © 2019 National Association of State Workforce Agencies. All Rights Reserved.

| 1  | Select E-Response Website                                  | 1  |
|----|------------------------------------------------------------|----|
| 2  | Login Page                                                 | 2  |
| 3  | Notice of Benefit Charges Page                             | 3  |
| 4  | State and Employer Identification Page with no attachments | 5  |
| 5  | Delete an In Progress Response Page                        | 6  |
| 6  | State and Employer Identification Page with attachments    | 7  |
| 7  | Benefit Charge Page with no details                        | 8  |
| 8  | Benefit Charge Page with View Details                      | 9  |
| 9  | Benefit Charge Weekly Charge Page                          | 10 |
| 10 | Individual Benefit Charge Page                             | 11 |
| 1  | 0.1 Individual Benefit Charge Page – Reason 10             | 11 |
| 1  | 0.2 Individual Benefit Charge Page – Reason 11             | 12 |
| 1  | 0.3 Individual Benefit Charge Page – Reason 20             | 13 |
| 1  | 0.4 Individual Benefit Charge Page – Reason 30             | 14 |
| 1  | 0.5 Individual Benefit Charge Page – Reason 40             | 15 |
| 1  | 0.6 Individual Benefit Charge Page – Reason 41             | 16 |
| 1  | 0.7 Individual Benefit Charge Page – Reason 42             | 17 |
| 1  | 0.8 Individual Benefit Charge Page – Reason 43             | 18 |
| 1  | 0.9 Individual Benefit Charge Page – Reason 44             | 19 |
| 1  | 0.10 Individual Benefit Charge Page – Reason 46            | 20 |
| 1  | 0.11 Individual Benefit Charge Page – Reason 50            | 21 |
| 1  | 0.12 Individual Benefit Charge Page – Reason 51            | 22 |
| 1  | 0.13 Individual Benefit Charge Page – Reason 60            | 23 |
| 1  | 0.14 Individual Benefit Charge Page – Reason 70            | 24 |
| 1  | 0.15 Individual Benefit Charge Page – With Attachments     | 25 |
| 1  | 0.16 Individual Benefit Charge Page – Delete Protest       | 26 |
| 12 | Benefit Charges Page with a charge protested               | 27 |
| 13 | Benefit Charge Summary Page                                | 28 |
| 14 | Benefit Charge Summary Page – Agent/Attorney               | 28 |
| 15 | Supplemental Information Page                              | 29 |
| 16 | Amended Response Page                                      | 30 |
| 17 | Preparer Information Page                                  | 31 |
| 18 | Submission Page with no errors                             | 32 |
| 19 | Submission Confirmation Page                               | 33 |
| 21 | Confirmation Page                                          | 34 |
| 23 | Submission Page with errors                                | 35 |
| 24 | Protest Benefit Charge Summary Page – No Protest           | 36 |
| 26 | Thank You Page                                             | 37 |

## **1** Select E-Response Website

| SIDES<br>E-Response                                                                                                    | SIDES                                                                                                    |
|----------------------------------------------------------------------------------------------------|----------------------------------------------------------------------------------------------------|
| SIDES E-Response supports the<br>following browsers:<br>• IE 11 and above<br>• Chrome V44 and higher<br>• Firefox V37 and higher | Welcome to the E-Response Website<br>for the<br>Unemployment Insurance State Information Data Exchange System                                                                              |
|                                                                                                    | Please select the application you want to use:<br>Separation Information<br>Monetary & Potential Charges<br>Additional Fact-Finding<br>Determinations & Decisions<br>Earnings Verification |
|                                                                                                    | Benefit Charges      Select                                                                                                    |
| Copyright © 2008 - 2017, National Ass                                                                                            | ociation of State Workforce Agencies. All Rights Reserved.                                                                                                    |

## 2 Login Page

| SIDES<br>E-Response                                                                                                    | SIDES                                                                                                    |
|----------------------------------------------------------------------------------------------------|----------------------------------------------------------------------------------------------------|
| Users Guide<br>Help with E-Response<br>* indicates a Required Field<br>All values entered into the FEIN/PIN<br>fields are case SenSiTive<br>Note: Dashes and/or other<br>punctuation should be omitted from<br>the Federal Employer Identification<br>Number. | Benefit Charges Application   Response Entry   To view and respond to your benefit charge notice(s), please login using the instructions provided by the State Agency.   • State:   • State:   • Select One   • State Employer Identification Number:   • State Employer Identification Number:   • Identification Number/Access Code (PIN):            Login           Beturn to the Main E-Response Selection Page |
| Copyright © 2008 - 2018, National Asso                                                                                                    | ciation of State Workforce Agencies. All Rights Reserved.                                                                                                    |

## 3 Notice of Benefit Charges Page

| SIDES<br>E-Response                                                                                                    |                                                                      |                                                | FEIN: 99-9999999<br>SEIN: 999999999                                                                                       | Sign out |
|----------------------------------------------------------------------------------------------------|----------------------------------------------------------------------|------------------------------------------------|----------------------------------------------------------------------------------------------------|----------|
| Search by Date:                                                                                                    | Benefit Charges Notices for PIN:<br>Order by: Date Due + Ascending + | Notice of Benefi                               | t Charges                                                                                                    | C        |
| Users Guide<br>SIDES E-Response supports the<br>following browsers:                                                                                                    | Date Sent: 10/30/2019<br>Date Due: 11:59 PM Eastern on<br>11/14/2019 | Response Status: Not Started<br>View Notice    | T View/Print                                                                                                    |          |
| IE 11 and above     Chrome V44 and higher     Firefox V37 and higher                                                                                                    | Date Sent: 10/30/2019<br>Date Due: 11:59 PM Eastern on<br>11/14/2019 | Response Status: Not Started<br>View Notice    | TUiew/Print                                                                                                    |          |
| Scheduled maintenance from 12:00:01<br>AM ET Sunday - 04:00:00 AM ET<br>Sunday.<br>You should not work on your responses                                                                                                    | Date Sent: 10/30/2019<br>Date Due: 11:59 PM Eastern on<br>11/14/2019 | Response Status: Not Started<br>View Notice    | TView/Print                                                                                                    |          |
| during this window as the system may<br>go down unexpectedly.<br>Select a Benefit Charges Notice to view.<br>Then, if necessary, create a response to<br>the Benefit Charges. Or, select a Benefit<br>Charges Demonstor to addite dated or of | Date Sent: 10/30/2019<br>Date Due: 11:59 PM Eastern on<br>11/14/2019 | Response Status: Submitted<br>Create Amendment | View/Print<br>View/Print - Submitted 10/30/2019<br>View/Print - Submitted 10/30/2019<br>View/Print - Submitted 10/30/2019 |          |
| Charges Response to edit, delete of<br>view/print.<br>Select "View Notice" to view the Benefit<br>Charges.                                                                                                    | Date Sent: 10/31/2019<br>Date Due: 11:59 PM Eastern on<br>11/21/2019 | Response Status: Not Started<br>View Notice    | View/Print                                                                                                    |          |
| Select <b>"Edit Response</b> " to edit<br>information to a response that has not<br>yet been submitted.                                                                                                    | Benefit Charges Notices for other PI                                 | Ns with this FEIN:                             |                                                                                                    |          |
| Select " <b>Delete Response</b> " to delete a<br>response that has not yet been<br>submitted.                                                                                                    | No Benefit Charges Notices found on othe                             | er PINs.                                       |                                                                                                    |          |
| Select "Edit Amended Response" to<br>edit information on an amendment in<br>progress.                                                                                                    |                                                                      |                                                |                                                                                                    |          |
| Select "Delete Amended Response" to<br>delete an amended response that has<br>not yet been submitted.                                                                                                    |                                                                      |                                                |                                                                                                    |          |
| <b>Note:</b> Notices remain on the SIDES<br>Employer Website for 35 days.                                                                                                    |                                                                      |                                                |                                                                                                    |          |
| Copyright © 2008 - 2018, National Associ                                                                                                    | ation of State Workforce Agencies. All Righ                          | nts Reserved.                                  |                                                                                                    | 2        |

#### **Search Results Page**

| SIDES<br>E-Response                                                                                                    |                                                                      |                                             |              | FEIN: <del>99-9999999</del><br>SEIN: <del>999999999</del> | Sign out |
|----------------------------------------------------------------------------------------------------|----------------------------------------------------------------------|---------------------------------------------|--------------|-----------------------------------------------------------|----------|
|                                                                                                    |                                                                      | Search Re                                   | esults       |                                                           |          |
| Search by Date:                                                                                                    | Notice of Benefit Charges:<br>Order by: Date Due + Ascending         | 1 🗘                                         |              |                                                           |          |
| Users Guide<br>SIDES E-Response supports the<br>following browsers:                                                                                                    | Date Sent: 10/31/2019<br>Date Due: 11:59 PM Eastern on<br>11/21/2019 | Response Status: Not Started<br>View Notice | TQView/Print |                                                           |          |
| <ul> <li>Chrome V44 and higher</li> <li>Firefox V37 and higher</li> </ul>                                                                                                    | Benefit Charges Notices for other F                                  | PINs for this FEIN:                         |              |                                                           |          |
| Please Note: The system has regularly<br>scheduled maintenance from 12:00:01<br>AM ET Sunday - 04:00:00 AM ET<br>Sunday.                                                                | No Benefit Charges Notices found on                                  | other PINs.                                 |              |                                                           |          |
| You should not work on your responses<br>during this window as the system may<br>go down unexpectedly.                                                                                  |                                                                      |                                             |              |                                                           |          |
| Select a Benefit Charges Notice to view.<br>Then, if necessary, create a response to<br>the Benefit Charges. Or, select a Benefit<br>Charges Response to edit, delete or<br>view/print. |                                                                      |                                             |              |                                                           |          |
| Select "View Notice" to view the Benefit Charges.                                                                                                    |                                                                      |                                             |              |                                                           |          |
| Select <b>"Edit Response"</b> to edit<br>information to a response that has not<br>yet been submitted.                                                                                  |                                                                      |                                             |              |                                                           |          |
| Select <b>"Delete Response"</b> to delete a<br>response that has not yet been<br>submitted.                                                                                             |                                                                      |                                             |              |                                                           |          |
| Select "Edit Amended Response" to<br>edit information on an amendment in<br>progress.                                                                                                   |                                                                      |                                             |              |                                                           |          |
| Select "Delete Amended Response" to delete an amended response that has not yet been submitted.                                                                                         |                                                                      |                                             |              |                                                           |          |
| Note: Notices remain on the SIDES<br>Employer Website for 35 days.                                                                                                    |                                                                      |                                             |              |                                                           |          |
| Convright @ 2009 2018 National Acco                                                                                                    | nciation of State Workforce Agencies, All                            | Piebto Rosonvod                             |              |                                                           | 0        |

# 4 State and Employer Identification Page with no attachments

| SIDES                                          |                                                   |                                                          |                                                       | FEIN: 99-9999999                              | Sign out   |
|------------------------------------------------|---------------------------------------------------|----------------------------------------------------------|-------------------------------------------------------|-----------------------------------------------|------------|
| E-Response                                     |                                                   |                                                          |                                                       | SEIN: 999999999                               |            |
|                                                |                                                   |                                                          |                                                       |                                               |            |
| Users Guide<br>TPA - Third Party Administrator | Employer Name: First Tes                          | t Company Charging State:<br>Charge Period: 11/01/2018 - | ST Employer Type: Taxal<br>11/09/2018 Protest Due Dat | ble Employer Date of Notice:<br>e: 11/21/2019 | 10/31/2019 |
|                                                |                                                   | State and E                                              | mployer Identification                                |                                               |            |
|                                                | Requesting State                                  |                                                          | Employer Information                                  |                                               |            |
|                                                | State: ST                                         |                                                          | Employer Name:                                        | First Test Company                            |            |
|                                                | Agency: Test Offic<br>Experience Bating Benefit W | e 1<br>/age Ratio                                        | State Employer Account<br>Number:                     | 1                                             |            |
|                                                | Method:                                           |                                                          | Predecessor Employer<br>Account Number:               | 8001001                                       |            |
|                                                |                                                   |                                                          | Federal Employer<br>Identification No.:               | 12-3456789                                    |            |
|                                                |                                                   |                                                          | Employer Account Type:                                | Taxable Employer                              |            |
|                                                | Charge Statement Information                      |                                                          |                                                       |                                               |            |
|                                                | Charge Statement Start Date:                      | 11/01/2018                                               |                                                       |                                               |            |
|                                                | Charge Statement End Date:                        | 11/09/2018                                               |                                                       |                                               |            |
|                                                | Number of Individuals with Charges                | : 10                                                     |                                                       |                                               |            |
|                                                | Iotal Dollar Amount Charged:                      | \$4,320.00                                               |                                                       |                                               |            |
|                                                | Employer Status                                   |                                                          |                                                       |                                               |            |
|                                                | Check here if TPA receiving this                  | notice does NOT represent this                           | employer.                                             |                                               |            |
|                                                |                                                   |                                                          |                                                       |                                               |            |
|                                                |                                                   | Save                                                     | Menu                                                  |                                               | Next >     |
|                                                | Go to P                                           | age State and Employer Identi                            | fication 🛔 Go                                         |                                               |            |
|                                                |                                                   |                                                          |                                                       |                                               |            |
|                                                |                                                   |                                                          |                                                       |                                               |            |
|                                                |                                                   |                                                          |                                                       |                                               |            |
| Copyright © 2008 - 2018, National Asso         | ociation of State Workforce Agencies. All F       | lights Reserved.                                         |                                                       |                                               | 3.0        |
| 13.203 - Build 5790ade - 29:51                 |                                                   |                                                          |                                                       |                                               |            |

## 5 Delete an In Progress Response Page

| SIDES E-Response                                                                     | FEIN: 99-9999999 Sign out<br>SEIN: 999999999                                                                                                    |     |
|--------------------------------------------------------------------------------------|----------------------------------------------------------------------------------------------------|-----|
| Users Guide<br>Use this screen to delete a response t<br>has NOT yet been submitted. | Delete an In Progress Response<br>You have chosen to delete the Benefit Charges Response for:<br>Date Sent: 10/31/2019<br>Date Due: 11/21/2019       |     |
|                                                                                      | Please Note: This will <u>NOT</u> impact any responses already submitted to the State Unemployment Insurance Office.           Cancel         Delete |     |
| Copyright © 2008 - 2018, National Assoc                                              | iation of State Workforce Agencies. All Rights Reserved.                                                                                             | 2.2 |

## 6 State and Employer Identification Page with attachments

| SIDES<br>E-Response                            |                                                                                                    |                                                 |                                                 |                               |                                       | FEIN: <del>99-9999999</del><br>SEIN: <del>999999999</del> | Sign out          |
|------------------------------------------------|----------------------------------------------------------------------------------------------------|-------------------------------------------------|-------------------------------------------------|-------------------------------|---------------------------------------|-----------------------------------------------------------|-------------------|
| Users Guide<br>TPA - Third Party Administrator | Employer Name: F                                                                                                    | ourth Test Compan<br>Charge                     | y Charging Sta<br>Period: 06/09/                | te: ST Em<br>2019 - 06/16/2   | ployer Type: Rein<br>2019 Protest Due | mbursable Employer Date of No<br>Date: 11/25/2019         | otice: 10/31/2019 |
|                                                |                                                                                                    |                                                 | State                                           | and Emplo                     | yer Identificatior                    | n                                                         |                   |
|                                                | Requesting State                                                                                                    |                                                 |                                                 | Emp                           | oloyer Information                    |                                                           |                   |
|                                                | State:                                                                                                    | ST                                              |                                                 | E                             | mployer Name:                         | Fourth Test Company                                       |                   |
|                                                | Agency:<br>Experience Bating                                                                                                   | Test Office 4<br>Reserve Ratio                  |                                                 | S                             | tate Employer Accor<br>lumber:        | unt 8000001                                               |                   |
|                                                | Method:                                                                                                    |                                                 |                                                 | F                             | ederal Employer<br>lentification No.: | 30-1416817                                                |                   |
|                                                |                                                                                                    |                                                 |                                                 | E                             | mployer Account Ty                    | pe: Reimbursable Employer                                 |                   |
|                                                | Charge Statement Informa                                                                                                    | ation                                           |                                                 |                               |                                       |                                                           |                   |
|                                                | Charge Statement Start [<br>Charge Statement End D<br>Number of Individuals wit<br>Total Dollar Amount Char<br>Reserve Balance | Date: 06<br>ate: 06<br>h Charges: 1<br>ged: (\$ | 6/09/2019<br>6/16/2019<br>\$4,320.00)<br>100.00 |                               |                                       |                                                           |                   |
|                                                | Employer Status                                                                                                    |                                                 |                                                 |                               |                                       |                                                           |                   |
|                                                | Check here if TPA rec                                                                                                    | ceiving this notice of                          | does NOT represe                                | nt this employ                | ver.                                  |                                                           |                   |
|                                                | Invoice                                                                                                    |                                                 |                                                 |                               |                                       |                                                           |                   |
|                                                | Document Name                                                                                                    |                                                 | Docume<br>Extensio                              | ent Size                      |                                       |                                                           |                   |
|                                                | TypeofDocument1                                                                                                    |                                                 | RTF                                             | 1                             | Download                              |                                                           |                   |
|                                                |                                                                                                    | Go to Page S                                    | Save                                            | Main Menu<br>r Identification | Go                                    | I                                                         | Next >            |

## 7 Benefit Charge Page with no details

| SIDES<br>E-Response                                                           |                           |                                            |                                                          | FEIN: 99-99999999<br>SEIN: 9999999999                                | Sign out       |
|-------------------------------------------------------------------------------|---------------------------|--------------------------------------------|----------------------------------------------------------|----------------------------------------------------------------------|----------------|
| Users Guide<br>Review the benefit charges for each individual below. You must | Employer Nan              | ne: First Test Company Ch<br>Charge Period | narging State: ST Employe<br>: 11/01/2018 - 11/09/2018 P | r Type: Taxable Employer Date of Noti<br>rotest Due Date: 11/21/2019 | ce: 10/31/2019 |
| individually protest the one(s) by clicking the button to the right.          |                           |                                            | Benefit Charge                                           | es                                                                   |                |
|                                                                               | Order by: Benefit Year Be | gin Date 🛊 Ascending                       | •                                                        |                                                                      |                |
|                                                                               | SSN:                      | 123456701                                  |                                                          |                                                                      | Protest        |
|                                                                               | Name:                     | Jenna A Edwards                            |                                                          |                                                                      |                |
|                                                                               | Benefit Year Beginning:   | 03/01/2017                                 |                                                          |                                                                      |                |
|                                                                               | Base Period:              | 03/01/2016 - 03/07/2017                    | Program Code:                                            | Regular State UI Benefits                                            |                |
|                                                                               | Dollar Charged:           | \$432.00                                   | Number of Week Charged:                                  | 1                                                                    |                |
|                                                                               | SSN:                      | 123456702                                  |                                                          |                                                                      | Protest        |
|                                                                               | Name:                     | Jenna B Edwards                            |                                                          |                                                                      |                |
|                                                                               | Benefit Year Beginning:   | 03/01/2017                                 |                                                          |                                                                      |                |
|                                                                               | Base Period:              | 03/01/2016 - 03/07/2017                    | Program Code:                                            | Regular State UI Benefits                                            |                |
|                                                                               | Dollar Charged:           | \$432.00                                   | Number of Week Charged:                                  | 1                                                                    |                |
|                                                                               | SSN:                      | 123456703                                  |                                                          |                                                                      | Protest        |
|                                                                               | Name:                     | Jenna C Edwards                            |                                                          |                                                                      |                |
|                                                                               | Benefit Year Beginning:   | 03/01/2017                                 |                                                          |                                                                      |                |
|                                                                               | Base Period:              | 03/01/2016 - 03/07/2017                    | Program Code:                                            | Regular State UI Benefits                                            |                |
|                                                                               | Dollar Charged:           | \$432.00                                   | Number of Week Charged:                                  | 1                                                                    |                |
|                                                                               | SSN:                      | 123456704                                  |                                                          |                                                                      | Protest        |
|                                                                               | Name:                     | Jenna D Edwards                            |                                                          |                                                                      |                |
|                                                                               | Benefit Year Beginning:   | 03/01/2017                                 |                                                          |                                                                      |                |
|                                                                               | Base Period:              | 03/01/2016 - 03/07/2017                    | Program Code:                                            | Regular State UI Benefits                                            |                |
|                                                                               | Dollar Charged:           | \$432.00                                   | Number of Week Charged:                                  | 1                                                                    |                |
|                                                                               | SSN:                      | 123456705                                  |                                                          |                                                                      | Protest        |
|                                                                               | Name:                     | Jenna E Edwards                            |                                                          |                                                                      |                |
|                                                                               | Benefit Year Beginning:   | 03/01/2017                                 |                                                          |                                                                      |                |
|                                                                               | Base Period:              | 03/01/2016 - 03/07/2017                    | Program Code:                                            | Regular State UI Benefits                                            |                |
|                                                                               | Dollar Charged:           | \$432.00                                   | Number of Week Charged:                                  | 1                                                                    |                |
|                                                                               | < Back                    | Go to Page Benefit Cr                      | tenu<br>harges 🔶                                         | Go                                                                   | Next >         |

## 8 Benefit Charge Page with View Details

| SIDES<br>E-Response                                                              |                          |                                         |                                                                            | FEIN: 99-9999999<br>SEIN: 999999999                                   | Sign out         |
|----------------------------------------------------------------------------------|--------------------------|-----------------------------------------|----------------------------------------------------------------------------|-----------------------------------------------------------------------|------------------|
| Users Guide<br>Review the benefit charges for each<br>individual below. You must | Employer Nam             | ne: LAWRENCE CITY OF (<br>Charge Period | Charging State: KS Employ<br>1: 04/01/2019 - 06/30/2019 P<br>Benefit Charg | rer Type: Taxable Employer Date of No<br>rrotest Due Date: 11/14/2019 | tice: 10/30/2019 |
| individually protest the one(s) by                                               |                          |                                         | Denoin onarg                                                               |                                                                       |                  |
| clicking the button to the right.                                                | Order hur Bonofit Voor B |                                         |                                                                            |                                                                       |                  |
|                                                                                  | Order by: Denenit real b | Ascending                               | Ŧ                                                                          |                                                                       |                  |
|                                                                                  | SSN:                     | 067822503                               | Unit/Subaccount Number:                                                    | 136585                                                                | View Details     |
|                                                                                  | Name:                    | PRISCILLA R RIDDLE                      |                                                                            |                                                                       | Protest          |
|                                                                                  | Benefit Year Beginning   | : 12/30/2018                            |                                                                            |                                                                       |                  |
|                                                                                  | Base Period:             | 07/01/2017 - 07/07/2018                 | Program Code:                                                              | Regular State UI Benefits                                             |                  |
|                                                                                  | Dollar Charged:          | \$324.14                                | Number of Week Charged:                                                    | : 9                                                                   |                  |
|                                                                                  | Base Period Wages:       | \$1,297.00                              | Claim Number:                                                              | 0100                                                                  |                  |
|                                                                                  |                          |                                         |                                                                            |                                                                       |                  |
|                                                                                  | SSN:                     | 515984601                               | Unit/Subaccount Number:                                                    | 136585                                                                | View Details     |
|                                                                                  | Name:                    | BLAKE T HEGEMAN                         |                                                                            |                                                                       | Protest          |
|                                                                                  | Benefit Year Beginning   | : 01/20/2019                            |                                                                            |                                                                       |                  |
|                                                                                  | Base Period:             | 10/01/2017 - 10/07/2018                 | Program Code:                                                              | Regular State UI Benefits                                             |                  |
|                                                                                  | Dollar Charged:          | \$470.00                                | Number of Week Charged:                                                    | : 1                                                                   |                  |
|                                                                                  | Base Period Wages:       | \$27,209.21                             | Claim Number:                                                              | 0100                                                                  |                  |
|                                                                                  | SSN:                     | 515944235                               | Unit/Subaccount Number:                                                    | 136585                                                                | View Details     |
|                                                                                  | Name:                    | JOHN F BOBINSON                         | onio oubuocount number.                                                    | 100000                                                                | Protoct          |
|                                                                                  | Benefit Year Beginning   | : 06/02/2019                            |                                                                            |                                                                       | Flotest          |
|                                                                                  | Base Period:             | 01/01/2018 - 01/07/2019                 | Program Code:                                                              | Regular State UI Benefits                                             |                  |
|                                                                                  | Dollar Charged:          | \$938.00                                | Number of Week Charged:                                                    | : 2                                                                   |                  |
|                                                                                  | Base Period Wages:       | \$41,013.05                             | Claim Number:                                                              | 0100                                                                  |                  |
|                                                                                  | < Back                   | Main N<br>Go to Page Benefit Cl         | Aenu<br>harges 🛟                                                           | Go                                                                    | Next >           |

Copyright © 2008 - 2018, National Association of State Workforce Agencies. All Rights Reserved.

## 9 Benefit Charge Weekly Charge Page

| Emple                             | oyer Name: Fourth                              | n Test Company C<br>Charge Peri                | Charging State: ST<br>od: 06/09/2019 - 0       | Employer Type:<br>6/16/2019 Prote              | Reimbursable Err<br>st Due Date: 11/25         | ployer Date of N<br>2019                       | otice: 10/31/201                               |
|-----------------------------------|------------------------------------------------|------------------------------------------------|------------------------------------------------|------------------------------------------------|------------------------------------------------|------------------------------------------------|------------------------------------------------|
|                                   |                                                |                                                | Benefit Cha                                    | arge Weekly C                                  | harge                                          |                                                |                                                |
| SSN:<br>Name:                     | 555463<br>Joseph                               | 001<br>H Garcia                                | Unit/Subaccou                                  | Int Number: 15                                 |                                                |                                                | Question                                       |
| Benefit Year Be<br>Base Period:   | ginning: 12/26/2<br>12/25/2                    | 017<br>016 - 12/31/2017                        | Type of Emplo<br>Program Code                  | yer: Lasi<br>:: Reg                            | and Lag Quarter<br>ular State UI Bene          | Employer<br>fits                               |                                                |
| Week Ending                       | 01/01/2018                                     | 01/08/2018                                     | 01/15/2018                                     | 01/22/2018                                     | 01/29/2018                                     | 02/05/2018                                     | 02/12/2018                                     |
| Date:<br>Total Amount<br>Paid:    | (\$432.00)                                     | (\$432.00)                                     | (\$432.00)                                     | (\$432.00)                                     | (\$432.00)                                     | (\$432.00)                                     | (\$432.00)                                     |
| Percent<br>Charged:               | 100 %                                          | 100 %                                          | 100 %                                          | 100 %                                          | 100 %                                          | 100 %                                          | 100 %                                          |
| Amount<br>Charged:                | (\$432.00)                                     | (\$432.00)                                     | (\$432.00)                                     | (\$432.00)                                     | (\$432.00)                                     | (\$432.00)                                     | (\$432.00)                                     |
| Dependency<br>Amount<br>Included: | \$0.00                                         | \$0.00                                         | \$0.00                                         | \$0.00                                         | \$0.00                                         | \$0.00                                         | \$0.00                                         |
| UI Office Code:                   |                                                |                                                |                                                |                                                |                                                |                                                |                                                |
| Charge Code:                      | 23 -<br>Overpayment<br>established<br>(credit) | 23 -<br>Overpayment<br>established<br>(credit) | 23 -<br>Overpayment<br>established<br>(credit) | 23 -<br>Overpayment<br>established<br>(credit) | 23 -<br>Overpayment<br>established<br>(credit) | 23 -<br>Overpayment<br>established<br>(credit) | 23 -<br>Overpayment<br>established<br>(credit) |
| Week Ending                       | 02/19/2018                                     | 02/26/2018                                     | 03/05/2018                                     |                                                |                                                |                                                |                                                |
| Date:<br>Total Amount             | (\$432.00)                                     | (\$432.00)                                     | (\$432.00)                                     |                                                |                                                |                                                |                                                |
| Paid:<br>Percent<br>Charged:      | 100 %                                          | 100 %                                          | 100 %                                          |                                                |                                                |                                                |                                                |
| Amount<br>Charged:                | (\$432.00)                                     | (\$432.00)                                     | (\$432.00)                                     |                                                |                                                |                                                |                                                |
| Dependency<br>Amount<br>Included: | \$0.00                                         | \$0.00                                         | \$0.00                                         |                                                |                                                |                                                |                                                |
| UI Office Code:                   |                                                |                                                |                                                |                                                |                                                |                                                |                                                |
| Charge Code:                      | 23 -<br>Overpayment                            | 23 -<br>Overpayment                            | 23 -<br>Overpayment                            |                                                |                                                |                                                |                                                |

## 10 Individual Benefit Charge Page

#### 10.1 Individual Benefit Charge Page – Reason 10

| SIDES<br>E-Response                         |                                                                             |                                                                                       |                                                                                          | FEIN: 99-91<br>SEIN: 9999                                                 | 99999<br>99999 | Sign out      |
|---------------------------------------------|-----------------------------------------------------------------------------|---------------------------------------------------------------------------------------|------------------------------------------------------------------------------------------|---------------------------------------------------------------------------|----------------|---------------|
| Users Guide<br>* indicates a Required Field | Employer Name: i                                                            | Fourth Test Company Cha<br>Charge Period                                              | rging State: ST Employer T<br>1: 06/09/2019 - 06/16/2019 Pr<br>Question Individual Ben   | Type: Reimbursable Employer<br>rotest Due Date: 11/25/2019<br>efit Charge | Date of Notice | e: 10/31/2019 |
|                                             | SSN:<br>Name:<br>Benefit Year Beginning:<br>Base Period:<br>Dollar Charged: | 555463001<br>Joseph H Garcia<br>12/26/2017<br>12/25/2016 - 12/31/2017<br>(\$4,320.00) | Unit/Subaccount Number:<br>Type of Employer:<br>Program Code:<br>Number of Week Charged: | 15<br>Last and Lag Quarter Employe<br>Regular State UI Benefits<br>10     | r              |               |
|                                             | * Question Reason * Provide the date the cl                                 | 10 - Claimant was wo                                                                  | rking for this company during t                                                          | his period.<br>d.                                                         |                | •             |
|                                             | * Do you have any attac                                                     | hments which support your                                                             | question?                                                                                |                                                                           | Yes            | No            |
|                                             | < Back                                                                      | Can                                                                                   | cel Save I                                                                               | Delete                                                                    |                | Next >        |
| Copyright © 2008 - 2018, National Associa   | ation of State Workforce Age                                                | ncies. All Rights Reserved.                                                           |                                                                                          |                                                                           |                | (             |

#### 10.2 Individual Benefit Charge Page – Reason 11

| SIDES<br>E-Response                       |                                                                             |                                                                                       |                                                                                          | FEIN: 99-99<br>SEIN: 9999                                                  | 999999<br>199999 | Sign out     |
|-------------------------------------------|-----------------------------------------------------------------------------|---------------------------------------------------------------------------------------|------------------------------------------------------------------------------------------|----------------------------------------------------------------------------|------------------|--------------|
| Users Guide  * indicates a Required Field | Employer Name: f                                                            | Fourth Test Company Cha<br>Charge Period                                              | arging State: ST Employer 1<br>1: 06/09/2019 - 06/16/2019 P<br>Question Individual Ben   | Type: Reimbursable Employer<br>rotest Due Date: 11/25/2019<br>nefit Charge | Date of Notice:  | : 10/31/2019 |
|                                           | SSN:<br>Name:<br>Benefit Year Beginning:<br>Base Period:<br>Dollar Charged: | 555463001<br>Joseph H Garcia<br>12/26/2017<br>12/25/2016 - 12/31/2017<br>(\$4,320.00) | Unit/Subaccount Number:<br>Type of Employer:<br>Program Code:<br>Number of Week Charged: | 15<br>Last and Lag Quarter Employe<br>Regular State UI Benefits<br>10      | r                |              |
|                                           | <ul> <li>Question Reason</li> <li>Provide any informatio</li> </ul>         | 11 - Claimant was wo                                                                  | vrking for some other employer                                                           | during this period.<br>any name, start date, etc.                          |                  | \$           |
|                                           | * Do you have any attac                                                     | hments which support your                                                             | question?                                                                                |                                                                            | Yes              | No           |
|                                           | < Back                                                                      | Can                                                                                   | cel Save                                                                                 | Delete                                                                     |                  | Next >       |
| Copyright © 2008 - 2018, National Associa | ation of State Workforce Age                                                | ncies. All Rights Reserved.                                                           |                                                                                          |                                                                            |                  |              |

#### 10.3 Individual Benefit Charge Page – Reason 20

| SIDES<br>E-Response                   |                                 |                                          |                                                             | FEIN: 99-9999999<br>SEIN: 999999999                                | Sign out             |
|---------------------------------------|---------------------------------|------------------------------------------|-------------------------------------------------------------|--------------------------------------------------------------------|----------------------|
| Jsers Guide                           | Employer Name:                  | Fourth Test Company Cha<br>Charge Period | arging State: ST Employer 1<br>d: 06/09/2019 - 06/16/2019 P | Type: Reimbursable Employer Date of<br>rotest Due Date: 11/25/2019 | f Notice: 10/31/2019 |
| - Indicates a riequired risio         |                                 |                                          | Question Individual Ben                                     | nefit Charge                                                       |                      |
|                                       | SSN:                            | 555463001                                | Unit/Subaccount Number:                                     | 15                                                                 |                      |
|                                       | Name:                           | Joseph H Garcia                          |                                                             |                                                                    |                      |
|                                       | Benefit Year Beginning:         | 12/26/2017                               | Type of Employer:                                           | Last and Lag Quarter Employer                                      |                      |
|                                       | Base Period:                    | 12/25/2016 - 12/31/2017                  | Program Code:                                               | Regular State UI Benefits                                          |                      |
|                                       | Dollar Charged:                 | (\$4,320.00)                             | Number of week Charged:                                     | 10                                                                 |                      |
|                                       | * Question Reason               | 20 - Claimant refused                    | d to return to work for the emplo                           | oyer when requested.                                               | ¢ )                  |
|                                       |                                 |                                          |                                                             |                                                                    | li.                  |
|                                       | * Do you have any attac         | hments which support your                | question?                                                   | Yes                                                                | No                   |
|                                       | < Back                          | Can                                      | icel Save                                                   | Delete                                                             | Next >               |
|                                       |                                 |                                          |                                                             |                                                                    |                      |
| Copyright © 2008 - 2018, National Ass | ociation of State Workforce Age | encies. All Rights Reserved.             |                                                             |                                                                    |                      |
|                                       |                                 |                                          |                                                             |                                                                    |                      |

#### 10.4 Individual Benefit Charge Page – Reason 30

| SIDES<br>E-Response                       |                                            |                                                                                       |                                                          | FEIN: 99-9<br>SEIN: 999                                    | 999999<br>999999 | Sign out      |
|-------------------------------------------|--------------------------------------------|---------------------------------------------------------------------------------------|----------------------------------------------------------|------------------------------------------------------------|------------------|---------------|
| Users Guide  * indicates a Required Field | Employer Name: F                           | Fourth Test Company Cha<br>Charge Period                                              | arging State: ST Employer<br>1:06/09/2019 - 06/16/2019 P | Type: Reimbursable Employer<br>rotest Due Date: 11/25/2019 | Date of Notic    | æ: 10/31/2019 |
|                                           |                                            |                                                                                       | Question Individual Ben                                  | terit Charge                                               |                  |               |
|                                           | SSN:<br>Name:                              | 555463001<br>Joseph H Garcia                                                          | Unit/Subaccount Number:                                  | 15                                                         |                  |               |
|                                           | Benefit Year Beginning:                    | 12/26/2017                                                                            | Type of Employer:                                        | Last and Lag Quarter Employe                               | ər               |               |
|                                           | Base Period:                               | 12/25/2016 - 12/31/2017                                                               | Program Code:                                            | Regular State UI Benefits                                  |                  |               |
|                                           | Dollar Charged:                            | (\$4,320.00)                                                                          | Number of Week Charged:                                  | 10                                                         |                  |               |
|                                           | Question Reason     Why is the claimant no | 30 - Claimant is not a<br>t able to or available to retu<br>hments which support your | uble to or is not available for wo                       | rrk.                                                       | Yes              | ÷             |
|                                           | < Back                                     | Can                                                                                   | cel Save                                                 | Delete                                                     | I                | Next >        |
| Copyright © 2008 - 2018, National Associa | tion of State Workforce Age                | ncies. All Rights Reserved.                                                           |                                                          |                                                            |                  |               |
| 13.203 - Build 5790ade - 29:02            |                                            |                                                                                       |                                                          |                                                            |                  |               |

#### 10.5 Individual Benefit Charge Page – Reason 40

| SIDES<br>E-Response                         |                                                                             |                                                                                       |                                                                                          | FEIN: 99-9<br>SEIN: 9991                                                   | 1999999<br>999999 | Sign out       |
|---------------------------------------------|-----------------------------------------------------------------------------|---------------------------------------------------------------------------------------|------------------------------------------------------------------------------------------|----------------------------------------------------------------------------|-------------------|----------------|
| Users Guide<br>* indicates a Required Field | Employer Name: F                                                            | Fourth Test Company Cha<br>Charge Period                                              | arging State: ST Employer 1<br>1: 06/09/2019 - 06/16/2019 P<br>Question Individual Ben   | Type: Reimbursable Employer<br>rotest Due Date: 11/25/2019<br>nefit Charge | Date of Notic     | ce: 10/31/2019 |
|                                             | SSN:<br>Name:<br>Benefit Year Beginning:<br>Base Period:<br>Dollar Charged: | 555463001<br>Joseph H Garcia<br>12/26/2017<br>12/25/2016 - 12/31/2017<br>(\$4,320.00) | Unit/Subaccount Number:<br>Type of Employer:<br>Program Code:<br>Number of Week Charged: | 15<br>Last and Lag Quarter Employe<br>Regular State UI Benefits<br>10      | ər                |                |
|                                             | Question Reason     Provide the dates of er                                 | 40 - Claimant worked                                                                  | I for employer less than the tim                                                         | e period or earnings required to                                           | be a chargeat     | ble employer.  |
|                                             | * Do you have any attac                                                     | hments which support your                                                             | question?                                                                                |                                                                            | Yes               | No             |
|                                             | < Back                                                                      | Can                                                                                   | cel Save                                                                                 | Delete                                                                     | I                 | Next >         |
| Copyright © 2008 - 2018, National Associa   | tion of State Workforce Age                                                 | ncies. All Rights Reserved.                                                           |                                                                                          |                                                                            |                   |                |

#### 10.6 Individual Benefit Charge Page – Reason 41

| SIDES E-Response                          |                                            |                                          |                                                                                       | FEIN: <b>99-999</b><br>SEIN: <b>999999</b>                   | 9999<br>9999     | Sign out   |  |
|-------------------------------------------|--------------------------------------------|------------------------------------------|---------------------------------------------------------------------------------------|--------------------------------------------------------------|------------------|------------|--|
| Users Guide  * indicates a Required Field | Employer Name: I                           | Fourth Test Company Cha<br>Charge Period | arging State: ST Employer 1<br>I: 06/09/2019 - 06/16/2019 P                           | Type: Reimbursable Employer D<br>rotest Due Date: 11/25/2019 | Date of Notice:  | 10/31/2019 |  |
|                                           | Question Individual Benefit Charge         |                                          |                                                                                       |                                                              |                  |            |  |
|                                           | SSN:<br>Name:                              | 555463001<br>Joseph H Garcia             | Unit/Subaccount Number:                                                               | 15                                                           |                  |            |  |
|                                           | Benefit Year Beginning:                    | 12/26/2017                               | Type of Employer:                                                                     | Last and Lag Quarter Employer                                |                  |            |  |
|                                           | Base Period:                               | 12/25/2016 - 12/31/2017                  | Program Code:                                                                         | Regular State UI Benefits                                    |                  |            |  |
|                                           | Dollar Charged:                            | (\$4,320.00)                             | Number of week Charged:                                                               | 10                                                           |                  |            |  |
|                                           | Question Reason     Provide Information pe | 41 - Charges are for a                   | a period of claimant ineligibility<br>n/decision. (i.e. mailing date, dc<br>question? | based upon a previously issued d                             | letermination/de | below.     |  |
|                                           | < Back                                     | Can                                      | cel Save                                                                              | Delete                                                       |                  | Next >     |  |
| Copyright © 2008 - 2018, National Associa | tion of State Workforce Age                | ncies. All Rights Reserved.              |                                                                                       |                                                              |                  |            |  |
| 13.203 - Build 5790ade - 28:50            |                                            |                                          |                                                                                       |                                                              |                  |            |  |

#### 10.7 Individual Benefit Charge Page – Reason 42

| SIDES<br>E-Response                       |                                                                             |                                                                                       |                                                                                          | FEIN: 99-99<br>SEIN: 9999                                                | 99999<br>999999 | Sign out      |
|-------------------------------------------|-----------------------------------------------------------------------------|---------------------------------------------------------------------------------------|------------------------------------------------------------------------------------------|--------------------------------------------------------------------------|-----------------|---------------|
| Users Guide  * indicates a Required Field | Employer Name: f                                                            | Fourth Test Company Cha<br>Charge Period                                              | arging State: ST Employer 1<br>a: 06/09/2019 - 06/16/2019 Pr<br>Question Individual Ben  | ype: Reimbursable Employer<br>rotest Due Date: 11/25/2019<br>efit Charge | Date of Notice  | a: 10/31/2019 |
|                                           | SSN:<br>Name:<br>Benefit Year Beginning:<br>Base Period:<br>Dollar Charged: | 555463001<br>Joseph H Garcia<br>12/26/2017<br>12/25/2016 - 12/31/2017<br>(\$4,320.00) | Unit/Subaccount Number:<br>Type of Employer:<br>Program Code:<br>Number of Week Charged: | 15<br>Last and Lag Quarter Employe<br>Regular State UI Benefits<br>10    | r               |               |
|                                           | * Question Reason<br>Question Reason Narrat                                 | 42 - A notice of claim                                                                | was not received.                                                                        |                                                                          |                 | \$            |
|                                           | * Do you have any attac                                                     | hments which support your                                                             | question?                                                                                |                                                                          | Yes             | / No          |
|                                           | < Back                                                                      | Can                                                                                   | cel Save                                                                                 | Delete                                                                   | 1               | Next >        |
| Copyright © 2008 - 2018, National Associa | tion of State Workforce Age                                                 | encies. All Rights Reserved.                                                          |                                                                                          |                                                                          |                 |               |

#### 10.8 Individual Benefit Charge Page – Reason 43

| SIDES<br>E-Response                       |                                                                             |                                                                                       |                                                                                          | FEIN: 99-9<br>SEIN: 9999                                                   | 999999<br>199999 | Sign out     |
|-------------------------------------------|-----------------------------------------------------------------------------|---------------------------------------------------------------------------------------|------------------------------------------------------------------------------------------|----------------------------------------------------------------------------|------------------|--------------|
| Users Guide  * indicates a Required Field | Employer Name: f                                                            | Fourth Test Company Cha<br>Charge Period                                              | rging State: ST Employer<br>1: 06/09/2019 - 06/16/2019 P<br>Question Individual Ben      | Type: Reimbursable Employer<br>rotest Due Date: 11/25/2019<br>nefit Charge | Date of Notice   | : 10/31/2019 |
|                                           | SSN:<br>Name:<br>Benefit Year Beginning:<br>Base Period:<br>Dollar Charged: | 555463001<br>Joseph H Garcia<br>12/26/2017<br>12/25/2016 - 12/31/2017<br>(\$4,320.00) | Unit/Subaccount Number:<br>Type of Employer:<br>Program Code:<br>Number of Week Charged: | 15<br>Last and Lag Quarter Employe<br>Regular State UI Benefits<br>10      | ır               |              |
|                                           | * Question Reason<br>Question Reason Narrat                                 | 43 - Determination of                                                                 | eligibility not received.                                                                |                                                                            |                  | ;            |
|                                           | * Do you have any attac                                                     | hments which support your                                                             | question?                                                                                |                                                                            | Yes              | No           |
|                                           | < Back                                                                      | Can                                                                                   | cel Save                                                                                 | Delete                                                                     |                  | Next >       |
| Copyright © 2008 - 2018, National Associa | ation of State Workforce Age                                                | ncies. All Rights Reserved.                                                           |                                                                                          |                                                                            |                  |              |

#### 10.9 Individual Benefit Charge Page – Reason 44

| SIDES<br>E-Response                         |                                                                                               |                                          |                                                             | FEIN: 99-9<br>SEIN: 9991                                | 999999<br>999999 | Sign out      |  |  |
|---------------------------------------------|-----------------------------------------------------------------------------------------------|------------------------------------------|-------------------------------------------------------------|---------------------------------------------------------|------------------|---------------|--|--|
| Users Guide<br>* indicates a Required Field | Employer Name: F                                                                              | Fourth Test Company Cha<br>Charge Period | arging State: ST Employer 1<br>I: 06/09/2019 - 06/16/2019 P | Type: Reimbursable Employer rotest Due Date: 11/25/2019 | Date of Notic    | e: 10/31/2019 |  |  |
|                                             | Question Individual Benefit Charge                                                            |                                          |                                                             |                                                         |                  |               |  |  |
|                                             | SSN:<br>Name:                                                                                 | 555463001<br>Joseph H Garcia             | Unit/Subaccount Number:                                     | 15                                                      |                  |               |  |  |
|                                             | Benefit Year Beginning:                                                                       | 12/26/2017                               | Type of Employer:                                           | Last and Lag Quarter Employe                            | er               |               |  |  |
|                                             | Base Period:                                                                                  | 12/25/2016 - 12/31/2017                  | Program Code:                                               | Regular State UI Benefits                               |                  |               |  |  |
|                                             | Dollar Charged:                                                                               | (\$4,320.00)                             | Number of week Charged:                                     | 10                                                      |                  |               |  |  |
|                                             | * Question Reason                                                                             | 44 - Employer is exer                    | mpt from charges due to circun                              | nstances of separation.                                 |                  | ÷             |  |  |
|                                             | <ul> <li>Provide the reason for separation and details surrounding the separation.</li> </ul> |                                          |                                                             |                                                         |                  |               |  |  |
|                                             |                                                                                               |                                          |                                                             |                                                         |                  |               |  |  |
|                                             |                                                                                               |                                          |                                                             |                                                         |                  |               |  |  |
|                                             |                                                                                               |                                          |                                                             |                                                         |                  | 11            |  |  |
|                                             | * Do you have any attac                                                                       | hments which support your                | question?                                                   |                                                         | Yes              | No            |  |  |
|                                             | Back                                                                                          | Can                                      | cel Save                                                    | Delete                                                  |                  | Nexts         |  |  |
|                                             | < Dack                                                                                        | Can                                      | Save                                                        | Delete                                                  |                  | Next >        |  |  |
|                                             |                                                                                               |                                          |                                                             |                                                         |                  |               |  |  |
|                                             |                                                                                               |                                          |                                                             |                                                         |                  |               |  |  |
|                                             |                                                                                               |                                          |                                                             |                                                         |                  |               |  |  |
| Copyright © 2008 - 2018, National Associa   | tion of State Workforce Age                                                                   | ncies. All Rights Reserved.              |                                                             |                                                         |                  |               |  |  |
| 13.203 - Build 5790ade - 28:36              |                                                                                               |                                          |                                                             |                                                         |                  |               |  |  |

#### 10.10Individual Benefit Charge Page – Reason 46

| SIDES<br>E-Response                       |                                                                             |                                                                                       |                                                                                          | FEIN: 99-9<br>SEIN: 9999                                                   | 999999<br>199999 | Sign out      |
|-------------------------------------------|-----------------------------------------------------------------------------|---------------------------------------------------------------------------------------|------------------------------------------------------------------------------------------|----------------------------------------------------------------------------|------------------|---------------|
| Users Guide indicates a Required Field    | Employer Name: f                                                            | Fourth Test Company Cha<br>Charge Period                                              | arging State: ST Employer<br>1: 06/09/2019 - 06/16/2019 P<br>Question Individual Ben     | Type: Reimbursable Employer<br>rotest Due Date: 11/25/2019<br>lefit Charge | Date of Notic    | e: 10/31/2019 |
|                                           | SSN:<br>Name:<br>Benefit Year Beginning:<br>Base Period:<br>Dollar Charged: | 555463001<br>Joseph H Garcia<br>12/26/2017<br>12/25/2016 - 12/31/2017<br>(\$4,320.00) | Unit/Subaccount Number:<br>Type of Employer:<br>Program Code:<br>Number of Week Charged: | 15<br>Last and Lag Quarter Employe<br>Regular State UI Benefits<br>10      | ır               |               |
|                                           | Question Reason     Provide information pe                                  | 46 - Credit has been<br>rtaining to the credits. (Date                                | previously identified and appro                                                          | ved, but not received.                                                     |                  | •             |
|                                           | * Do you have any attachments which support your question?                  |                                                                                       |                                                                                          |                                                                            |                  |               |
|                                           | < Back                                                                      | Can                                                                                   | cel Save                                                                                 | Delete                                                                     | l                | Next >        |
| Copyright © 2008 - 2018, National Associa | ation of State Workforce Age                                                | ncies. All Rights Reserved.                                                           |                                                                                          |                                                                            |                  |               |

#### 10.11 Individual Benefit Charge Page – Reason 50

| SIDES<br>E-Response                       |                                                                                      |                                                                                       |                                                                                          | FEIN: 99-99<br>SEIN: 9999                                                  | 999999<br>199999 | Sign out     |
|-------------------------------------------|--------------------------------------------------------------------------------------|---------------------------------------------------------------------------------------|------------------------------------------------------------------------------------------|----------------------------------------------------------------------------|------------------|--------------|
| Users Guide  * indicates a Required Field | Employer Name: F                                                                     | Fourth Test Company Cha<br>Charge Period                                              | arging State: ST Employer 1<br>1: 06/09/2019 - 06/16/2019 P<br>Question Individual Ben   | Type: Reimbursable Employer<br>rotest Due Date: 11/25/2019<br>lefit Charge | Date of Notice:  | : 10/31/2019 |
|                                           | SSN:<br>Name:<br>Benefit Year Beginning:<br>Base Period:<br>Dollar Charged:          | 555463001<br>Joseph H Garcia<br>12/26/2017<br>12/25/2016 - 12/31/2017<br>(\$4.320.00) | Unit/Subaccount Number:<br>Type of Employer:<br>Program Code:<br>Number of Week Charged: | 15<br>Last and Lag Quarter Employe<br>Regular State UI Benefits            | r                |              |
|                                           | Question Reason     50 - Wages reported are incorrect.      Provide corrected wages. |                                                                                       |                                                                                          |                                                                            |                  | •            |
|                                           | * Do you have any attac                                                              | hments which support your                                                             | question?                                                                                |                                                                            | Yes              | No           |
|                                           | < Back                                                                               | Can                                                                                   | cel Save                                                                                 | Delete                                                                     | •                | Next >       |
| Copyright @ 2008 - 2018, National Associa | tion of State Workforce Age                                                          | encies. All Rights Reserved.                                                          |                                                                                          |                                                                            |                  |              |

#### 10.12Individual Benefit Charge Page – Reason 51

| SIDES<br>E-Response                       |                                                                                                    |                                                                             |                                                                                          | FEIN: 99-99<br>SEIN: 9999                                                  | 999999<br>199999   | Sign out   |
|-------------------------------------------|----------------------------------------------------------------------------------------------------|-----------------------------------------------------------------------------|------------------------------------------------------------------------------------------|----------------------------------------------------------------------------|--------------------|------------|
| Users Guide  * indicates a Required Field | Employer Name: Four                                                                                | th Test Company Char<br>Charge Period:                                      | ging State: ST Employer 1<br>06/09/2019 - 06/16/2019 Pr<br>Question Individual Ben       | Type: Reimbursable Employer<br>rotest Due Date: 11/25/2019<br>refit Charge | Date of Notice:    | 10/31/2019 |
|                                           | SSN: 555<br>Name: Jos<br>Benefit Year Beginning: 12/7<br>Base Period: 12/7<br>Dollar Charged: (\$4 | 5463001<br>seph H Garcia<br>'26/2017<br>'25/2016 - 12/31/2017<br>'3,320.00) | Unit/Subaccount Number:<br>Type of Employer:<br>Program Code:<br>Number of Week Charged: | 15<br>Last and Lag Quarter Employe<br>Regular State UI Benefits<br>10      | r                  |            |
|                                           | Question Reason                                                                                    | 51 - Employer has no r                                                      | ecord of anyone ever having                                                              | worked for them under this nam                                             | e or social securi | ty number. |
|                                           | Do you have any attachments which support your question?                                           |                                                                             |                                                                                          |                                                                            | Yes                | No         |
|                                           | < Back                                                                                             | Cance                                                                       | el Save                                                                                  | Delete                                                                     |                    | Next >     |
| Copyright © 2008 - 2018, National Associa | ation of State Workforce Agencie                                                                   | es. All Rights Reserved.                                                    |                                                                                          |                                                                            |                    |            |

#### 10.13Individual Benefit Charge Page – Reason 60

| SIDES<br>E-Response                             |                                                                             |                                                                                       |                                                                                          | FEIN: 99-99<br>SEIN: 99999                                                 | 99999<br>99999  | Sign out   |
|-------------------------------------------------|-----------------------------------------------------------------------------|---------------------------------------------------------------------------------------|------------------------------------------------------------------------------------------|----------------------------------------------------------------------------|-----------------|------------|
| Users Guide <u>* indicates a Required Field</u> | Employer Name: f                                                            | Fourth Test Company Cha<br>Charge Period                                              | arging State: ST Employer 1<br>1: 06/09/2019 - 06/16/2019 P<br>Question Individual Ben   | Type: Reimbursable Employer<br>rotest Due Date: 11/25/2019<br>nefit Charge | Date of Notice: | 10/31/2019 |
|                                                 | SSN:<br>Name:<br>Benefit Year Beginning:<br>Base Period:<br>Dollar Charged: | 555463001<br>Joseph H Garcia<br>12/26/2017<br>12/25/2016 - 12/31/2017<br>(\$4,320.00) | Unit/Subaccount Number:<br>Type of Employer:<br>Program Code:<br>Number of Week Charged: | 15<br>Last and Lag Quarter Employer<br>Regular State UI Benefits<br>10     |                 |            |
|                                                 | * Question Reason * Provide information pe                                  | 60 - Charges are bein                                                                 | ng questioned due to a pending<br>al. (Date protest/appeal filed)                        | g protest/appeal of eligibility deter                                      | rmination.      | •          |
|                                                 | * Do you have any attac                                                     | hments which support your                                                             | question?                                                                                | [                                                                          | Yes             | No         |
|                                                 | < Back                                                                      | Can                                                                                   | cel Save                                                                                 | Delete                                                                     |                 | Next >     |
| Copyright © 2008 - 2018, National Associa       | tion of State Workforce Age                                                 | encies. All Rights Reserved.                                                          |                                                                                          |                                                                            |                 |            |

#### 10.14Individual Benefit Charge Page – Reason 70

| SIDES<br>E-Response                       |                                                                               |                                                                                       |                                                                                          | FEIN: 99-9<br>SEIN: 9999                                                   | 999999<br>999999 | Sign out     |
|-------------------------------------------|-------------------------------------------------------------------------------|---------------------------------------------------------------------------------------|------------------------------------------------------------------------------------------|----------------------------------------------------------------------------|------------------|--------------|
| Users Guide  * indicates a Required Field | Employer Name:                                                                | Fourth Test Company Cha<br>Charge Perioc                                              | arging State: ST Employer<br>1: 06/09/2019 - 06/16/2019 P<br>Question Individual Ber     | Type: Reimbursable Employer<br>rotest Due Date: 11/25/2019<br>nefit Charge | Date of Notice   | : 10/31/2019 |
|                                           | SSN:<br>Name:<br>Benefit Year Beginning:<br>Base Period:<br>Dollar Charged:   | 555463001<br>Joseph H Garcia<br>12/26/2017<br>12/25/2016 - 12/31/2017<br>(\$4,320.00) | Unit/Subaccount Number:<br>Type of Employer:<br>Program Code:<br>Number of Week Charged: | 15<br>Last and Lag Quarter Employe<br>Regular State UI Benefits<br>10      | ər               |              |
|                                           | <ul> <li>▲ Question Reason</li> <li>★ Explain why you are question</li> </ul> | 70 - Employer questi<br>uestioning the charges.                                       | ons charges for statutory reasc                                                          | ins NOT listed above.                                                      |                  | ;            |
|                                           | * Do you have any attac                                                       | hments which support your                                                             | question?                                                                                |                                                                            | Yes              | No           |
|                                           | < Back                                                                        | Can                                                                                   | cel Save                                                                                 | Delete                                                                     |                  | Next >       |
| Copyright © 2008 - 2018, National Associa | ation of State Workforce Age                                                  | ncies. All Rights Reserved.                                                           |                                                                                          |                                                                            |                  |              |

#### 10.15Individual Benefit Charge Page – With Attachments

| DES                             |                                                                                                    |                                                                                                    |                                                                                                    | FEIN: 99-9<br>SEIN: 9999                                                                                              | 999999<br>999999                                         | Sign out                                                        |
|---------------------------------|----------------------------------------------------------------------------------------------------|----------------------------------------------------------------------------------------------------|----------------------------------------------------------------------------------------------------|----------------------------------------------------------------------------------------------------|----------------------------------------------------------|-----------------------------------------------------------------|
| Guide<br>cates a Required Field | Employer Name: F                                                                                                    | Fourth Test Company Cha<br>Charge Period                                                                                           | arging State: ST Employer 1<br>d: 06/09/2019 - 06/16/2019 P                                                                                     | Type: Reimbursable Employer<br>rotest Due Date: 11/25/2019                                                            | Date of Noti                                             | ce: 10/31/2019                                                  |
|                                 |                                                                                                    |                                                                                                    | Question Individual Ben                                                                                                    | efit Charge                                                                                                    |                                                          |                                                                 |
|                                 | SSN:                                                                                                    | 555463001                                                                                                    | Unit/Subaccount Number:                                                                                                    | 15                                                                                                    |                                                          |                                                                 |
|                                 | Name:                                                                                                    | Joseph H Garcia                                                                                                    |                                                                                                    |                                                                                                    |                                                          |                                                                 |
|                                 | Benefit Year Beginning:                                                                                                    | 12/26/2017                                                                                                    | Type of Employer:                                                                                                    | Last and Lag Quarter Employe                                                                                          | ər                                                       |                                                                 |
|                                 | Base Period:                                                                                                    | 12/25/2016 - 12/31/2017                                                                                                    | Program Code:                                                                                                    | Regular State UI Benefits                                                                                             |                                                          |                                                                 |
|                                 | Dollar Charged:                                                                                                    | (\$4,320.00)                                                                                                    | Number of Week Charged:                                                                                                    | 10                                                                                                    |                                                          |                                                                 |
|                                 | * Question Reason                                                                                                    | 60 - Charges are bei                                                                                                    | ng questioned due to a pending                                                                                                    | protest/appeal of eligibility dete                                                                                    | ermination.                                              | \$                                                              |
|                                 | Test Comment                                                                                                    |                                                                                                    |                                                                                                    |                                                                                                    |                                                          |                                                                 |
|                                 | * Do you have any attack<br>WARNING - Acceptable 1<br>megabytes. Scanned PD<br>some of the extended fea-<br>instead of a PDF.                                                                                                    | hments which support your<br>ile formats are: csv. pdf. rtf<br>Fs have the possibility of b<br>tures of a PDF the size car         | question?<br>. <u>tiff (tif), txt. The total size of all</u><br>eing very large but by decreasi<br>n be greatly reduced. Another o              | attachments (up to 5) is limited<br>ng the dpi size, scanning it in as<br>ption would be to scan it in as a           | Yes<br>to a maximum<br>PDF text or rr<br>TIFF (TIF) dc   | No<br>n of 5<br>emoving<br>scument                              |
|                                 | Test Comment     To you have any attact     WARNING - Acceptable 1     megabytes. Scanned PD     some of the extended fee     instead of a PDF.                                                                                                    | nments which support your<br>ile formats are: csy, pdf, rff<br>Fs have the possibility of b<br>tures of a PDF the size car         | question?<br>, tiff (tif), txt. The total size of all<br>eing very large but by decreasi<br>be greatly reduced. Another o                       | attachments (up to 5) is limited<br>ng the dpi size, scanning it in as<br>ption would be to scan it in as a           | Yes<br>to a maximun<br>PDF text or n<br>TIFF (TIF) de    | No<br>n of 5<br>emoving<br>courrent<br>Add Attachments          |
|                                 | Test Comment     * Do you have any attact     WARNING - Acceptable 1     megabytes. Scanned PD     some of the extended fea     instead of a PDF.        < Back                                                                                                    | nments which support your<br>ille formats are: csy. pdf, rtf<br>Fs have the possibility of b<br>tures of a PDF the size car<br>Can | question?<br>, <u>tiff (tif), .txt. The total size of all</u><br>eing very large but by decreasi<br>n be greatly reduced. Another o<br>cel Save | attachments (up to 5) is limited<br>ng the doi size, scanning it in as<br>ption would be to scan it in as a<br>Delete | Yes<br>to a maximun<br>PDF text or rr<br>a TIFF (TIF) dc | No<br>n of 5<br>emoving<br>xcument<br>Add Attachments<br>Next > |
|                                 | Test Comment  * Do you have any attact  WARNING - Acceptable 1 megabytes. Scanned PD some of the extended fee instead of a PDF. <back< td=""><td>hments which support your<br/>ile formats are: csy, pdf, rff<br/>Fs have the possibility of b<br/>tures of a PDF the size car<br/>Can</td><td>question?<br/>.tiff (tif), .txt. The total size of all<br/>eing very large but by decreasi<br/>n be greatly reduced. Another o<br/>cel</td><td>attachments (up to 5) is limited<br/>ng the dpi size, scanning it in as<br/>ption would be to scan it in as a<br/>Delete</td><td>Yes</td><td>No nof5 emoving ccurrent Add Attachments Next &gt;</td></back<> | hments which support your<br>ile formats are: csy, pdf, rff<br>Fs have the possibility of b<br>tures of a PDF the size car<br>Can  | question?<br>.tiff (tif), .txt. The total size of all<br>eing very large but by decreasi<br>n be greatly reduced. Another o<br>cel              | attachments (up to 5) is limited<br>ng the dpi size, scanning it in as<br>ption would be to scan it in as a<br>Delete | Yes                                                      | No nof5 emoving ccurrent Add Attachments Next >                 |

#### 10.16Individual Benefit Charge Page – Delete Protest

| SIDES<br>E-Response                   | FEIN: 99-9999999 Sign out<br>SEIN: 9999999999                                                                                                    |     |
|---------------------------------------|----------------------------------------------------------------------------------------------------|-----|
| Users Guide                           | Employer Name: First Test Company Charging State: ST Employer Type: Taxable Employer Date of Notice: 11/01/2019<br>Charge Period: 11/01/2018 - 11/09/2018 Protest Due Date: 11/22/2019            |     |
|                                       | Delete Individual Protest                                                                                                    |     |
|                                       | You have chose to delete the individual protest for SSN 123456703. The protest Individual Benefit Charges Screen will be deleted if you continue and the protest will be removed from the system. |     |
|                                       | Cancel Continue                                                                                                    |     |
| Copyright © 2008 - 2018, National Ass | ociation of State Workforce Agencies. All Rights Reserved.                                                                                                    | 6.1 |
| 13.203 - Build 5790ade - 29:48        |                                                                                                    |     |

## 12 Benefit Charges Page with a charge protested

| SIDES<br>E-Response                                                                                                    |                                                                                                    |                                                                                                    |                                                                                            | FEIN: 99-99999<br>SEIN: 9999999                                          | 999 Sign out<br>99              |
|----------------------------------------------------------------------------------------------------|----------------------------------------------------------------------------------------------------|----------------------------------------------------------------------------------------------------|--------------------------------------------------------------------------------------------|--------------------------------------------------------------------------|---------------------------------|
| Users Guide<br>Review the benefit charges for each<br>individual below. You must<br>individually question the one(s) by<br>clicking the button to the right. | Employer Name:                                                                                           | Fourth Test Company Cha<br>Charge Period                                                                        | rging State: ST Employer<br>: 06/09/2019 - 06/16/2019 F<br>Benefit Charg                   | Type: Reimbursable Employer Dat<br>Protest Due Date: 11/25/2019          | te of Notice: 10/31/2019        |
|                                                                                                    | Order by: Benefit Year Be<br>SSN:<br>Name:<br>Benefit Year Beginning:<br>Base Period:<br>Dollar Charged: | agin Date \$ Ascending<br>555463001<br>Joseph H Garcia<br>12/26/2017<br>12/25/2016 - 12/31/2017<br>(\$4,320.00) | Unit/Subaccount Number:     Type of Employer:     Program Code:     Number of Week Charged | 15<br>Last and Lag Quarter Employer<br>Regular State UI Benefits<br>: 10 | View Details<br>Edit<br>Pending |
|                                                                                                    | < Back                                                                                                   | Main N<br>Go to Page Benefit Cl                                                                                 | Nenu<br>narges ÷                                                                           | Go                                                                       | Next >                          |
| Copyright © 2008 - 2018, National Assoc                                                                                                    | ciation of State Workforce Age                                                                           | encies. All Rights Reserved.                                                                                    |                                                                                            |                                                                          |                                 |

## 13 Benefit Charge Summary Page

| SIDES<br>E-Response                                                                                                    |                                                                             |                                                                                       |                                                                                          | FEIN: 99-999<br>SEIN: 99999                                             | 99999 Sign out<br>9999     |   |
|----------------------------------------------------------------------------------------------------|-----------------------------------------------------------------------------|---------------------------------------------------------------------------------------|------------------------------------------------------------------------------------------|-------------------------------------------------------------------------|----------------------------|---|
| Users Guide<br>Questions associated with these<br>records are ready to submit to the<br>state. Select BACK to review or<br>NEXT to proceed. | Employer Name: Fo                                                           | ourth Test Company Char<br>Charge Period:<br>C                                        | ging State: ST Employer T<br>06/09/2019 - 06/16/2019 Pr<br>Question Benefit Charge       | ype: Reimbursable Employer I<br>otest Due Date: 11/25/2019<br>s Summary | Date of Notice: 10/31/2019 |   |
|                                                                                                    | SSN:<br>Name:<br>Benefit Year Beginning:<br>Base Period:<br>Dollar Charged: | 555463001<br>Joseph H Garcia<br>12/26/2017<br>12/25/2016 - 12/31/2017<br>(\$4,320.00) | Unit/Subaccount Number:<br>Type of Employer:<br>Program Code:<br>Number of Week Charged: | 15<br>Last and Lag Quarter Employer<br>Regular State UI Benefits<br>10  | r                          |   |
|                                                                                                    | < Back                                                                      | Go to Page Question B                                                                 | enu<br>lenefit Charges Summary ¢                                                         | Go                                                                      | Next >                     |   |
| Copyright © 2008 - 2018, National Associ                                                                                                    | ation of State Workforce Ager                                               | icies. All Rights Reserved.                                                           |                                                                                          |                                                                         |                            | 7 |

## 14 Benefit Charge Summary Page – Agent/Attorney

| SIDES<br>E-Response                                                                                                    |                                                                                                    | FEIN<br>SEIN                                                                                                    | : 99-9999999 Sign out<br>: 999999999 |   |
|----------------------------------------------------------------------------------------------------|----------------------------------------------------------------------------------------------------|----------------------------------------------------------------------------------------------------|--------------------------------------|---|
| Users Guide<br>Protests associated with these<br>records are ready to submit to the<br>state. Select BACK to review or<br>NEXT to proceed. | Employer Name: First Test Company Ct<br>Charge Period                                                                                                    | arging State: ST Employer Type: Taxable Employer<br>: 11/01/2018 - 11/09/2018 Protest Due Date: 11/22/20<br>Protest Benefit Charges Summary | 7 Date of Notice: 11/01/2019<br>019  |   |
|                                                                                                    | Do you have an agent or attorney to represent you<br>You are NOT required to have an attorney or agent re<br>These Protests will be submitted with this response<br>SSN: 123456703   | at the hearing? Attorney epresenting you.                                                                                                   | ;                                    |   |
|                                                                                                    | Name:         Jenna C Edwards           Benefit Year Beginning:         03/01/2017           Base Period:         03/01/2016 - 03/07/2017           Dollar Charged:         \$432.00 | Program Code: Regular State UI Benefi<br>Number of Week Charged: 1                                                                          | its                                  |   |
|                                                                                                    | < Back Cano<br>Go to Page Protest Be                                                                                                    | el Save Main Menu<br>anefit Charges Summary 🔶 Go                                                                                            | Next >                               |   |
| Copyright © 2008 - 2018, National Asso                                                                                                    | ociation of State Workforce Agencies. All Rights Reserved.                                                                                                    |                                                                                                    |                                      | 7 |

## **15 Supplemental Information Page**

| SIDES<br>E-Response                      |                                                                                                    | FEIN: 99-9999999<br>SEIN: 9999999999                  | Sign out |
|------------------------------------------|----------------------------------------------------------------------------------------------------|-------------------------------------------------------|----------|
| Users Guide                              | Employer Name: First Test Company Charging State: ST Employer Type: Taxable<br>Charge Period: 11/01/2018 - 11/09/2018 Protest Due Dat                                                                                 | e Employer Date of Notice: 11/01/20<br>te: 11/22/2019 | 019      |
|                                          | Supplemental Protest Information                                                                                                    |                                                       |          |
|                                          |                                                                                                    |                                                       |          |
|                                          | Attorney                                                                                                    |                                                       |          |
|                                          | *Attorney Name:                                                                                                    |                                                       |          |
|                                          | *Address 1:                                                                                                    |                                                       |          |
|                                          | Address 2:                                                                                                    |                                                       |          |
|                                          | *City:                                                                                                    |                                                       |          |
|                                          | *State: Select One \$                                                                                                    |                                                       |          |
|                                          | *Zip:                                                                                                    |                                                       |          |
|                                          | *Telephone:                                                                                                    |                                                       |          |
|                                          | Please list the Date and/or Times that you are unavailable to participate in a hearing:          If an interpreter is requested, please list the language(s) needed:         Please list any special needs requested: |                                                       |          |
|                                          | < Back Cancel Save Main Menu<br>Go to Page Supplemental Protest Information \$ Go                                                                                                    | N                                                     | lext >   |
| Copyright © 2008 - 2018, National Associ | ation of State Workforce Agencies. All Rights Reserved.                                                                                                    |                                                       | 8        |

## 16 Amended Response Page

| SIDES<br>E-Response                        | FEIN:<br>SEIN:                                                                                                    | 99-9999999<br>999999999   | Sign out   |
|--------------------------------------------|----------------------------------------------------------------------------------------------------|---------------------------|------------|
| Users Guide                                | Employer Name: Fourth Test Company Charging State: ST Employer Type: Reimbursable Emplo<br>Charge Period: 06/09/2019 - 06/16/2019 Protest Due Date: 11/25/20<br>Amended Response | yer Date of Notice:<br>19 | 10/31/2019 |
|                                            | Amended Response Number: 1  • Enter the reason for the amended response and a brief description of the information changed.                                                      |                           |            |
|                                            | < Back Cancel Save Main Menu<br>Go to Page Amended Response Co                                                                                                    |                           | Next >     |
| Copyright © 2008 - 2018, National Associat | ion of State Workforce Agencies. All Rights Reserved.                                                                                                    |                           | 9          |

## **17 Preparer Information Page**

| SIDES<br>E-Response                           |                                                                                                    | FEIN: 99-9999999 SEIN: 999999999                                     | sign out  |
|-----------------------------------------------|----------------------------------------------------------------------------------------------------|----------------------------------------------------------------------|-----------|
| Users Guide  * indicates a Required Field     | Employer Name: Fourth Test Company Charging State: ST Employer Type: F<br>Charge Period: 06/09/2019 - 06/16/2019 Protest<br>Preparer Information                                                                                                    | Reimbursable Employer Date of Notice: 10/31.<br>Due Date: 11/25/2019 | /2019     |
|                                               | Save completed successfully.                                                                                                    |                                                                      |           |
|                                               | <ul> <li>*Who is providing this response?</li> <li>*What is the TPA/Employer Representative company name?</li> <li>*Name of the person preparing this response?</li> <li>*Job title of the person preparing this response?</li> <li>Preparer's telephone number plus extension? (Only digits, omit parenthesis, dashes or spaces)</li> <li>Preparer's e-mail address?</li> <li>Preparer's Fax number? (Only digits, omit parenthesis, dashes or spaces)</li> </ul> | Enter Information:<br>Employer  TPA/Employer Representative          |           |
| Copyright © 2008 - 2018, National Association | < Back Cancel Save Main Me<br>Go to Page Preparer Information   Go on of State Workforce Agencies. All Rights Reserved.                                                                                                    | inu Nei                                                              | xt><br>10 |

#### 18 Submission Page with no errors

| SIDES<br>E-Response                                                                                                    | FEIN: 99-9999999 Sign out<br>SEIN: 999999999                                                                                                    |
|----------------------------------------------------------------------------------------------------|----------------------------------------------------------------------------------------------------|
| Users Guide<br>If you need to make a correction<br>prior to submission, press the BACK                                                                                     | Employer Name: Fourth Test Company Charging State: ST Employer Type: Reimbursable Employer Date of Notice: 10/31/2019<br>Charge Period: 06/09/2019 - 06/16/2019 Protest Due Date: 11/25/2019 |
| button until you reach the<br>appropriate screen to amend, or<br>click on the error message and you<br>will be taken to the page where the<br>correction needs to be made. | Submission                                                                                                    |
|                                                                                                    | < Back Main Menu Submit to State                                                                                                    |
| Copyright © 2008 - 2018, National Assoc                                                                                                    | tion of State Workforce Agencies. All Rights Reserved. 11                                                                                                    |

## **19 Submission Confirmation Page**

| SIDES<br>E-Response                    | FEIN: 99-99999999 Sign out<br>SEIN: 999999999                                                                                                    |
|----------------------------------------|----------------------------------------------------------------------------------------------------|
| Users Guide                            | Employer Name: Fourth Test Company Charging State: ST Employer Type: Reimbursable Employer Date of Notice: 10/31/2019<br>Charge Period: 06/09/2019 - 06/16/2019 Protest Due Date: 11/25/2019<br>Submission Confirm |
|                                        | You have chosen to submit your Benefit Charges Response to the State Unemployment Insurance Office.                                                                                                    |
|                                        | Do you want to submit this response?                                                                                                    |
|                                        | No - Return to Main Menu Yes - Submit to State                                                                                                    |
|                                        | After submitting this response, please wait for the confirmation number.                                                                                                    |
|                                        | < Back                                                                                                    |
|                                        |                                                                                                    |
| Copyright © 2008 - 2018, National Asso | pciation of State Workforce Agencies. All Rights Reserved.                                                                                                    |
|                                        |                                                                                                    |

## 21 Confirmation Page

| SIDES<br>E-Response                   | FEIN: 99-9999999 Sign out<br>SEIN: 999999999                                                                                                    |
|---------------------------------------|----------------------------------------------------------------------------------------------------|
| Users Guide                           | Employer Name: Fourth Test Company Charging State: ST Employer Type: Reimbursable Employer Date of Notice: 10/31/2019<br>Charge Period: 06/09/2019 - 06/16/2019 Protest Due Date: 11/25/2019<br>Thank You |
|                                       | Your response has been accepted. Your confirmation number is:<br>5875 5ac9 e11a 4b9b af8b 6a30 5d52 a56202                                                                                                |
|                                       | Please print or download this pdf and keep with your records.                                                                                                    |
|                                       |                                                                                                    |
|                                       | Main Menu                                                                                                    |
| Copyright © 2008 - 2018, National Ass | cciation of State Workforce Agencies. All Rights Reserved. 13                                                                                                    |
| 13.203 - Build 5790ade - 29:53        |                                                                                                    |

## 23 Submission Page with errors

| SIDES<br>E-Response                                                                                                    | FEIN: 99-9999999 Sign out<br>SEIN: 999999999                                                                                                    |  |  |
|----------------------------------------------------------------------------------------------------|----------------------------------------------------------------------------------------------------|--|--|
| Users Guide<br>If you need to make a correction<br>prior to submission, press the BACK<br>button until you reach the<br>appropriate screen to amend, or<br>click on the error message and you<br>will be taken to the page where the<br>correction needs to be made. | Employer Name: First Test Company, Charging State: ST. Employer Type: Taxable Employer. Date of Notice: 11/01/2019.         Bubmission         Cummersion         Cummersion         Cummersion         Supplemental Protest Information - Attorney Name is required.         Supplemental Protest Information - Attorney Name is required.         Supplemental Protest Information - Attorney Name is required.         Supplemental Protest Information - Attorney Name is required.         Supplemental Protest Information - Attorney Vame is required.         Supplemental Protest Information - Attorney Ving Is required.         Supplemental Protest Information - Attorney City is required.         Supplemental Protest Information - Attorney City is required.         Supplemental Protest Information - Attorney City is required.         Supplemental Protest Information - Attorney Zip is required.         Supplemental Protest Information - Attorney Zip is required.         Supplemental Protest Information - Attorney Zip is required.         Supplemental Protest Information - Attorney Zip is required.         Supplemental Protest Information - Attorney Zip is required.         Supplemental Protest Information - Attorney Zip is required.         Supplemental Protest Information - Attorney Zip is required.         Supplemental Protest Information - Attorney Zip is required.         Supplemental Protest Information - Attorney Tip Yip Yip Yip Y |  |  |
| Copyright © 2008 - 2018, National Assoc                                                                                                    | Copyright © 2008 - 2018, National Association of State Workforce Agencies. All Rights Reserved. 11                                                                                                    |  |  |

#### 24 Protest Benefit Charge Summary Page – No Protest

This page will be presented if the user has not selected any benefit charges to protest.

| SIDES<br>E-Response                                                                                                    |                                                                                                    | FEIN: 99-9999999 Sign out<br>SEIN: 999999999 |
|----------------------------------------------------------------------------------------------------|----------------------------------------------------------------------------------------------------|----------------------------------------------|
| Users Guide<br>Protests associated with these<br>records are ready to submit to the<br>state. Select BACK to review or<br>NEXT to proceed. | tuide<br>a associated with these<br>are ready to submit to the<br>elect BACK to review or<br>p proceed.<br>Employer Name: First Test Company Charging State: ST Employer Type: Taxable Employer Date of Notice: 11/01/2019<br>Protest Due Date: 11/22/2019<br>Protest Benefit Charges Summary |                                              |
|                                                                                                    | * Do you have an agent or attorney to represent you at the hearing?<br>You are NOT required to have an attorney or agent representing you.                                                                                                    | No 🗘                                         |
|                                                                                                    | No Protest Benefit Charges for Response                                                                                                    |                                              |
|                                                                                                    | < Back Cancel Save Main Menu<br>Go to Page Protest Benefit Charges Summary Co                                                                                                    | Next >                                       |
| Copyright © 2008 - 2018, National Association of State Workforce Agencies. All Rights Reserved. 7                                          |                                                                                                    |                                              |
| 13.203 - Build 5790ade - 29:53                                                                                                    |                                                                                                    |                                              |

## 26 Thank You Page

This page is presented if the user clicks the Next button while on the Benefit Charges Summary page with no charges protested/appealed/questioned.

| SIDES<br>E-Response                                                                                                    | FEIN: 99-9999999 Sign out<br>SEIN: 9999999999                                                                                                    |  |
|----------------------------------------------------------------------------------------------------|----------------------------------------------------------------------------------------------------|--|
| Users Guide<br>If you need to make a correction<br>prior to submission, press the BACK<br>button until you reach the<br>appropriate screen to amend, or<br>click on the error message and you<br>will be taken to the page where the<br>correction needs to be made. | Employer Name: Fourth Test Company       Charging State: ST       Employer Type: Reimbursable Employer       Date of Notice: 10/31/2019         Thank You         Image Period: 06/09/2019 - 06/16/2019       Protest Due Date: 11/25/2019         Main Menu |  |
| Copyright © 2008 - 2018, National Association of State Workforce Agencies. All Rights Reserved. 11                                                                                                    |                                                                                                    |  |